# Catalyst 3550 シリーズ スイッチ上の 802.1x 有 線認証と ACS バージョン 4.2 の設定例

### 内容

<u>概要</u> <u>前提条件</u> <u>要件</u> <u>使用するコンポーネント</u> <u>設定</u> <u>スイッチの設定例</u> <u>ACS 設定</u> <u>確認</u> <u>トラブルシュート</u>

### 概要

このドキュメントでは、Cisco Access Control Server(ACS)バージョン 4.2 と有線認証用の Remote Access Dial In User Service(RADIUS)プロトコルを使用した基本的な IEEE 802.1x 設 定例を示します。

### 前提条件

#### 要件

シスコでは次を推奨しています。

- ACS とスイッチの間の IP 到達可能性を確認する。
- ACS とスイッチの間で User Datagram Protocol(UDP)ポート 1645 および 1646 が開いて いることを確認する。

#### 使用するコンポーネント

このドキュメントの情報は、次のソフトウェアとハードウェアのバージョンに基づいています。

- Cisco Catalyst 3550シリーズスイッチ
- Cisco Secure ACS バージョン 4.2

このドキュメントの情報は、特定のラボ環境にあるデバイスに基づいて作成されました。このド キュメントで使用するすべてのデバイスは、初期(デフォルト)設定の状態から起動しています 。対象のネットワークが実稼働中である場合には、どのようなコマンドについても、その潜在的 な影響について確実に理解しておく必要があります。

### 設定

#### スイッチの設定例

1. RADIUS サーバと事前共有キーを定義するために、次のコマンドを入力します。

Switch(config)# radius-server host 192.168.1.3 key cisco123

2.802.1x 機能を有効にするために、次のコマンドを入力します。

Switch(config)# dot1x system-auth-control

 認証、認可、およびアカウンティング(AAA)と RADIUS の認証および認可をグローバル に有効にするために、次のコマンドを入力します。
 注:これはRADIUSサーバから属性を渡す必要がある場合に必要です。それ以外の場合はス キップできます。

Switch(config)# aaa new-model
Switch(config)# aaa authentication dot1x default group radius
awitch(Config)# aaa authorization network default group radius
Switch(Config)# aaa accounting dot1x default start-stop group radius

Switch(config-if)# switchport mode acces Switch(config-if)# switchport access vlan Switch(config-if)# authentication port-control auto (12.2.50 SE and later) Switch(config-if)# dot1x port-control auto (12.2.50 SE and below) Switch(config-if)# dot1x pae authenticator (version 12.2(25)SEE and below) Switch(config-if)# dot1x timeout quiet-period Switch(config-if)# dot1x timeout tx-period

#### ACS 設定

1. ACS にスイッチを AAA クライアントとして追加するために、[Network Configuration] > [Add entry AAA client] に移動し、次の情報を入力します。 IPアドレス*:<IP*>共有秘密*:<key>*Radius(Cisco IOS<sup>®</sup>/PIX 6.0)を使用した認証

| cisco                       | Network Configuration                                       |                                                             |                                                                                                    |                                                                                                    |
|-----------------------------|-------------------------------------------------------------|-------------------------------------------------------------|----------------------------------------------------------------------------------------------------|----------------------------------------------------------------------------------------------------|
|                             | AAA Client Hostname                                         | switch                                                      |                                                                                                    | You can use the wildcard asteriak (*) for an<br>octat in the IP address. For example, if you<br>want every AAA diant is your 192,168,13,1 Class  |
| Uper<br>Setup               | AAA Client ID Address                                       | 192.168.1.Z                                                 |                                                                                                    | C network to be represented by a single AAA<br>client entry, enter 192.168.13." in the AAA<br>Client IP Address box.                             |
| SharedDroffle<br>Components | And Client IP Address                                       | d                                                           |                                                                                                    | You can define ranges within an octet of an 1P<br>address. For example, if you want every AAA<br>clarit with an 1P address between 192-166-13-12 |
| Network<br>Configuration    | Shared Secret                                               | cisco123                                                    |                                                                                                    | and 192.168.13.221 to be represented by a<br>single AAA client entry, enter 192.168.13.12-221<br>in the AAA Client IP Address box.               |
| Cantiger strice             | RADIUS Key Wrap                                             |                                                             |                                                                                                    | (Beck to Top)                                                                                                    |
| Configuration               | Key Encryption Key                                          |                                                             |                                                                                                    | Shared Secret                                                                                                    |
| Administration<br>Central   | Message Authenticator Code Key                              |                                                             |                                                                                                    | The Shared Secret is used to encrypt TACACS+<br>or the RADIUS AAA client and ACS. The shared                                                     |
| Deternal Uper               | Key Input Format                                            | ASCII      Hexadecimal                                      | 8                                                                                                   | secret must be configured in the AAA dient and<br>ACS identically, including case sensitivity.                                                   |
| Frond Pastate               |                                                             |                                                             |                                                                                                    | (Back to Top)                                                                                                    |
| Validation                  | Authenticate Using                                          | RADIUS (Cisco IOS/PIX 6.0) -                                |                                                                                                    | Network Device Group                                                                                                    |
| Network Access<br>Profiles  | Single Connect TACACS+ AAA                                  |                                                             | From the list, click the name of the Network<br>Device Group (NDG) to which this AAA client         |                                                                                                    |
| Activity                    | E Log Update/Watchdog Packets                               |                                                             | belongs.                                                                                            |                                                                                                    |
| Cocumentation               | E Log RADIUS Tunneling Packets                              |                                                             | Notes To enable NDER, chick InterTace<br>Canfiguration: Advanced Options: Network<br>Device Groups. |                                                                                                    |
|                             | Replace RADIUS Port info with Username from this AAA Client |                                                             |                                                                                                    | [Back to Tool]                                                                                                    |
|                             | Match Framed-IP-Address with                                | user IP address for accounting packets from this AAA Client |                                                                                                    | RADIUS Key Wrap                                                                                                    |

2. 認証設定を指定するために、[System Configuration] > [Global Authentication Setup] に移動 し、[Allow MS-CHAP Version 2 Authentication] **チェックボックスがオンになっていることを 確認します。** 

| cisco                                                                                                    | System Configuration<br>EAP-ILS session timeout (minutes): 120                                                              | 4                                                                                                    |
|----------------------------------------------------------------------------------------------------|----------------------------------------------------------------------------------------------------|----------------------------------------------------------------------------------------------------|
| User<br>Serap<br>Serap<br>Swares<br>Swares<br>Composition<br>Refuge action                                   | Select one of the following options for setting username during<br>authentication:                                          | Use this page to specify settings for various authentication protocols.  EAP Configuration EAP EAP EAP EAP EAP EAP EAP EAP EAP EAP EAP EAP                                                                                                    |
| Righten<br>Configuration<br>Configuration<br>Configuration<br>Configuration<br>Configuration<br>Control Upor | LEAP<br>Allow LEAP (For Aironet only)<br>EAP-MD5<br>Z Allow EAP-MD5                                                         | EAP Configuration<br>EAP is a flexible request-response protocol for arbitrary authentication information (BPC<br>2284). EAP is layered on top of another protocol auch as UDP, 802.1x or RADIUS and<br>supports multiple "euthentication" types.<br>[Back to Tab]<br>PEAP                                                                                                    |
| Peckan Tabdation                                                                                             | AP EAP request timeout (seconds): 20                                                                                        | PEAP is the outer layer protocol for the secure tunnel.                                                                                                    |
| Construction<br>Construction<br>Construction                                                                 | MS-CHAP Configuration ?<br>ZAllow MS-CHAP Version 1 Authentication<br>Allow MS-CHAP Version 2 Authentication<br>Set to Http | Provide and the required steps on the ACS Certificate Setup page.     Allow EAP-MSCHAPv2 – Use to enable EAP-MSCHAPv2 within MS PEAP authentication. Enable this protocol for any repository that supports NS-CHAPv2, such as Microsoft AD, and the ACS Internal Database.     Allow EAP-CTC – Use to enable EAP-STC within Osco PEAP authentication. Enable this protocol to support any database that supports PAP, including LDAP, OTP Servers, and the ACS Internal Database.     Allow EAP-CTC – Use to enable the DFAP (RAP-TIV) servers, and the ACS Internal Database. |

 ユーザを設定するために、メニューの [User Setup] をクリックし、次の手順を実行します。 User情報としてNetwork-Admin *<username>*を入力します。[Add/Edit] をクリックします。 [Real Name] にNetwork-Admin *<description name>*と入力します。Description: *<your choice>*を追加します。Password Authentication:ACS Internal Databaseを選択します。 [Password] に「。..」と入力します。..... *<password>。*Password: *<password>*を確認しま す。[Submit] をクリックします。

| allada                                            | User Setup                             |                         |                                                                                                    |
|---------------------------------------------------|----------------------------------------|-------------------------|----------------------------------------------------------------------------------------------------|
| CISCO                                             | User: Network-Admin (New User)         |                         | Callest     Chest IP Address Assistment     Advess Assistment                                                                                                    |
|                                                   | 8                                      | Account Disabled        | Betwork Access Bestrictions     Hac Section     Unace Outpace                                                                                                    |
| Staredirofle                                      | Supplem                                | nentary User Info       | Account Disable     Development     Account Disable     Development     Advanced IACACS+ Settings     Advanced IACACS+ Settings     TatACACS+ Excellent Control                                                                                                    |
| Network<br>Carfiguration                          | Real Name<br>Description               |                         | Indext States Sourced     Indext States Sourced     Indext States Sourced     Indext States Sourced     Indext States Sourced     Indext States Sourced     Indext States Sourced     Indext States Sourced     Indext States Sourced     Indext States Sourced     Indext States Sourced     Indext States Sourced     Indext Sourced Sourced     Indext Sourced Sourced     Indext Sourced Sourced |
| Advehistration<br>Central                         |                                        | Jser Setup              | RADIUS Yender-Socialis Attributes     Time Bound Alternate Secure     Account Disabled Status                                                                                                    |
| Partan<br>Tatidator                               | Password Authenticati                  | ACS Internal Database • | Select the Account Disabled check box to disable this account; clear the check box to enable the account. [Beck to Top]                                                                                                    |
| Port lec                                          | the Separate field is not checked.)    |                         | Deleting a Ucername                                                                                                    |
| Reportcand<br>Activity<br>Online<br>Documentation | Password<br>Confirm<br>Password        | •••••                   | The Delete button appears only when you are adding an existing user account, not when<br>you are adding a new user account. To delete the current user account from the detabase,<br>dick <b>Delete</b> . When asked to confirm your action, dick <b>OK</b> .<br>[Back to Top]                                                                                                    |
|                                                   | Separate (CHAP/MS-CHAP/ARAP)  Decemped |                         | Supplementary User Info<br>Tuna Ha anotherita information in any supplemental user information house that songer                                                                                                    |

### 確認

アウトプット インタープリタ ツール(登録ユーザ専用)は、特定の show コマンドをサポートしています。show コマンドの出力の分析を表示するには、Output Interpreter Tool を使用します。

設定が正常に機能していることを確認するには、次のコマンドを入力します。

- show dot1x
- show dot1x summary
- show dot1x interface
- show authentication sessions interface <interface>
- show authentication interface <interface>

Switch(config) # show dot1x

Sysauthcontrol Enabled Dot1x Protocol Version 3

Switch(config)# show dot1x summary

Interface PAE Client Status

Fa0/4 AUTH

Switch(config)# show dot1x interface fa0/4 detail

Dot1x Info for FastEthernet0/4

PAE = AUTHENTICATOR PortControl = FORCE\_AUTHORIZED ControlDirection = Both HostMode = SINGLE\_HOST QuietPeriod = 5 ServerTimeout = 0 SuppTimeout = 30 ReAuthMax = 2 MaxReq = 2 TxPeriod = 10

## トラブルシュート

ここでは、設定をトラブルシューティングするために使用できる debug コマンドを示します。

注:debug コマンドを使用する前に、『debug コマンドの重要な情報』を参照してください。

- debug dot1x all
- debug authentication all
- ・debug radius(デバッグ レベルで RADIUS の情報を提供)
- debug aaa authentication (認証のデバッグ)
- debug aaa authorization (認可のデバッグ)

翻訳について

シスコは世界中のユーザにそれぞれの言語でサポート コンテンツを提供するために、機械と人に よる翻訳を組み合わせて、本ドキュメントを翻訳しています。ただし、最高度の機械翻訳であっ ても、専門家による翻訳のような正確性は確保されません。シスコは、これら翻訳の正確性につ いて法的責任を負いません。原典である英語版(リンクからアクセス可能)もあわせて参照する ことを推奨します。